2001/12

## お客様各位

株式会社富士通パーソナルズ

Ultra SCSI DU・ET シリーズ 「RT-6710S/U/UW」WindowsXP 対応デバイスドライバダウンロード手順(Ver.2.70)

本デバイスドライバは、当社製 SCSIカード Ultra SCSI DU・ET シリーズ 「RT-6710S/U/UW」のお客様に対して提供する SCSI ドライバです。 Ver.2.67 から Ver.2.70 の変更点:WindowsXP に対応 対応 OS:Windows95/98/98SE/Me/XP/NT3.51/NT4.0/2000、MS-DOS Ver.6.x 以上 対応機種:FMV、DOS/V(AT 互換機)PC98-NX

## ドライバディスク作成方法

・用意するもの:フォーマット済みフロッピーディスク(1枚) ダウンロードという部分をクリックすると、以下のような画面が現れます。

| ファイルの | ダウンロード                                                                                                |
|-------|----------------------------------------------------------------------------------------------------|
| ?     | 次のファイルをダウンロードしています:<br>www.personal.fujitsu.com - RWSv270a.exe<br>ファイルを開くか、ファイルをコンピュータに保存するか選択してください。 |
|       | 【開く(Q)】 (保存(S)】 キャンセル 【詳細情報(M)】<br>■この種類のファイルであれば常に警告する(W)                                            |

上記画面で「保存」をクリックすると、以下のような画面が現れます。保存場所を選択し (初期値は、デスクトップ)、「保存」をクリックします。(以降からはデスクトップに保存を 指定した場合の説明となります。)

| 前を付けて保存                 |                                       |          |   |          | ? 🛛             |
|-------------------------|---------------------------------------|----------|---|----------|-----------------|
| 保存する場所型:                | 🞯 デスクトップ                              |          | * | 0 0 10 1 | <b></b>         |
| した<br>最近使ったファイル         | マイ ドキュメント     マイ コンピュータ     マイ ネットワーク |          |   |          |                 |
| <b>ごう</b><br>デスクトップ     |                                       |          |   |          |                 |
| ک<br>ارلاد ۲۶ ا         |                                       |          |   |          |                 |
| ער גיד אד<br>די גיבע אד |                                       |          |   |          |                 |
|                         |                                       |          |   |          |                 |
| マイ ネットワーク               | ファイル名(N):                             | RWSv270a |   | ~        | (保存( <u>S</u> ) |
|                         | ファイルの種類(工):                           | アプリケーション |   | ~        | キャンセル           |

ダウンロードした「Ver.2.70ドライバ」が任意に指定した 場所 (デスクトップ) に保存されます。

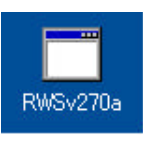

保存した解凍前ファイル(RWSv270a.exe)をダブルクリック します。ファイルが自己解凍され、デスクトップにフォルダが 自動的に作成されます。

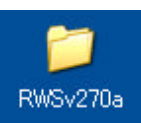

作成されたフォルダを開き、その中のファイル及びフォルダを全てフロッピーディスクにコピー します。

| 😂 RWSv270a                                                                                       | 255509 00 00 00500                 |                    |
|--------------------------------------------------------------------------------------------------|------------------------------------|--------------------|
| ファイル(日) 編集(日) 表示(10) お気(1)                                                                       | ወው አ-ዘው ለተአው                       | At                 |
| 🔾 HA - 🔘 - 🤧 🔎 GR                                                                                | 🏷 7+108 🛄+                         |                    |
| 771A278A50920 8                                                                                  | 200                                | 00N95              |
| <ul> <li>Mickivzakssiitのする</li> <li>Cのフォルダを Web に公開する</li> <li>Cのフォルダを共有する</li> </ul>            | Vanse                              | 📁 Win2000          |
| €01 <b>8</b> (8)                                                                                 | VONNE                              | UGNNT              |
| <ul> <li>(2) デスクトック</li> <li>(2) マイドキュメント</li> <li>(2) 共有ドキュメント</li> <li>(3) 共有ドキュメント</li> </ul> | WINKEP                             | MS-006 1995 79-14  |
| 4 2001-9<br>9 74 2007-9                                                                          | DISTALSESET<br>SET Syndols<br>2 KB | DISTALL            |
| 344 3                                                                                            | DISTALLSET<br>SET 794/14<br>2 KB   |                    |
|                                                                                                  | MS-DOSJINT 2r14                    | DEM 2rt/JL<br>2 KB |
|                                                                                                  |                                    | and a second       |

コピーが完了し、フロッピーディスクの中のファイルが以下のようになっていればデバイスドラ イバディスクの作成は完了です。

| 4 8.5 (DF FD (A)                                                                   |                                     |                                   |
|------------------------------------------------------------------------------------|-------------------------------------|-----------------------------------|
| ファイル(日) 編集(日) 表示(日) お気(                                                            | 2400) 9-1100 A11209<br>1 🍋 74149 🛄• | 4                                 |
| 7715278550923                                                                      | 📁 005                               | 📁 waxes                           |
| <ul> <li>         ・ のフォルダを www にご慣する         ・         ・         ・</li></ul>       | Marce                               | 📁 Wr2000                          |
| ₹0@ (8)                                                                            |                                     | UONNT                             |
| <ul> <li>マイコンピュータ</li> <li>マイドキュメント</li> <li>井井(特主メント</li> <li>ナイネットワーク</li> </ul> | UDVXP                               | MSTALS8<br>MSTALS8<br>1 KE        |
| ()<br>()<br>()<br>()<br>()<br>()<br>()<br>()<br>()<br>()<br>()<br>()<br>()<br>(    | SET 37434                           | DISTALL                           |
|                                                                                    | DISTALLSET<br>SET 2rd/jk<br>2 KB    | DISTALLASET<br>SET 2rr/Jk<br>2 kB |
|                                                                                    | DISTALLY<br>MS-DOS / 594 7944       | OEM 77+38                         |
|                                                                                    |                                     |                                   |

作成したフロッピーディスクは大切に保管してください。 バージョン名(Ver.2.70)、日付を記載することをお勧めします。

2001/12

お客様各位

株式会社富士通パーソナルズ

Ultra SCSI DU・ET シリーズ 「RT-6710S/U/UW」WindowsXP 対応デバイスドライバインストール手順(Ver.2.70)

## ドライバインストール方法

本 SCSI カード (RT-6710S/U/UW) を取り付けた状態で、WindowsXP を起動します。

本 SCSIカードが検出されると、上記画面が起動します。「一覧または特定の場所からインストール(詳細)」をクリックして選択し、「次へ」をクリックします。

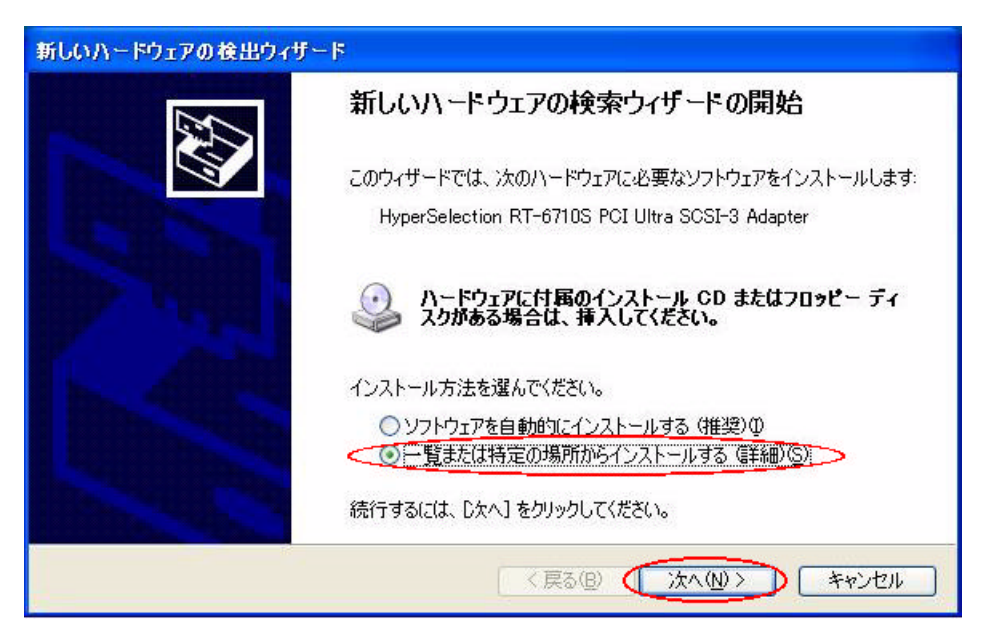

ドライバフロッピーディスクをフロッピードライブにセットします。

「次の場所を含める」をクリックして選択し、ドライバの格納先「A:¥WinXP」を指定します。 「次へ」をクリックします。

|                                                                                                    | から検索できます。検索された最適のドラ<br><u>M</u> )                        |
|----------------------------------------------------------------------------------------------------|----------------------------------------------------------|
| <ul> <li>▲¥WinXP</li> <li>●検索しないで、インストールするドライバを選択する(D)</li> <li>一覧からドライバを選択するには、このオブションを選びます。選択さとは限りません。</li> </ul> | <ul> <li>参照(B)</li> <li>られたドライバは、ハードウェアに最適のもの</li> </ul> |

ドライバが検出されたら、そのまま「次へ」をクリックします。

| HyperSelection RT-6710S PCI Ultra SCSI-3 Ac      | lapter |                 |    |
|--------------------------------------------------|--------|-----------------|----|
| 記印                                               | バージョン  | 製造元             | ~  |
| HyperSelection RT-6710S PCI Ultra SCSI-3 Adapter | 不明     | ACARD Technolo  | -  |
| HyperSelection RT-6710S PCI Ultra SCSI-3 Adapter | 不明     | ACARD Technolog | 5) |
| HyperSelection RT-6710S PCI Ultra SCSI-3 Adapter | 不明     | Acard           |    |
| HyperSelection BT-6710S PCI Ultra SCSI-3 Adapter | 不明     | Acard           | ~  |
| < III                                            |        | >               |    |
|                                                  |        |                 |    |

下記のような警告メッセージが表示されます。当社にて WindowsXP 対応を表明している機器に ついては正常に動作することを確認しております。そのまま「続行」をクリックし、インストール を実行して下さい。

| ለተዞዕ፤    | アのインストール                                                                                                    |
|----------|----------------------------------------------------------------------------------------------------|
| <u>.</u> | このハードウェア:<br>HyperSelection RT-6710S PCI Ultra SCSI-3 Adapter<br>を使用するためにインストールしようとしているソフトウェアは、Windows XP との<br>互換性を検証する Windows ロゴ テストに合格していません。<br>(のテストが重要である理由)<br>インストールを続行した場合、システムの動作が損なわれたり、システム<br>が不安定になるなど、重大な障害を引き起こす要因となる可能性があり<br>ます。今ずぐインストールを中断し、Windows ロゴ テストに合格したソフ<br>トウェアが入手可能かどうか、ハードウェア ペンダーに確認されることを、<br>Microsoft は強くお勧めします。 |
| -        | 続行(©) インストールの停止(©)                                                                                                    |

ドライバがコピーされ、インストールが完了します。「完了」をクリックします。

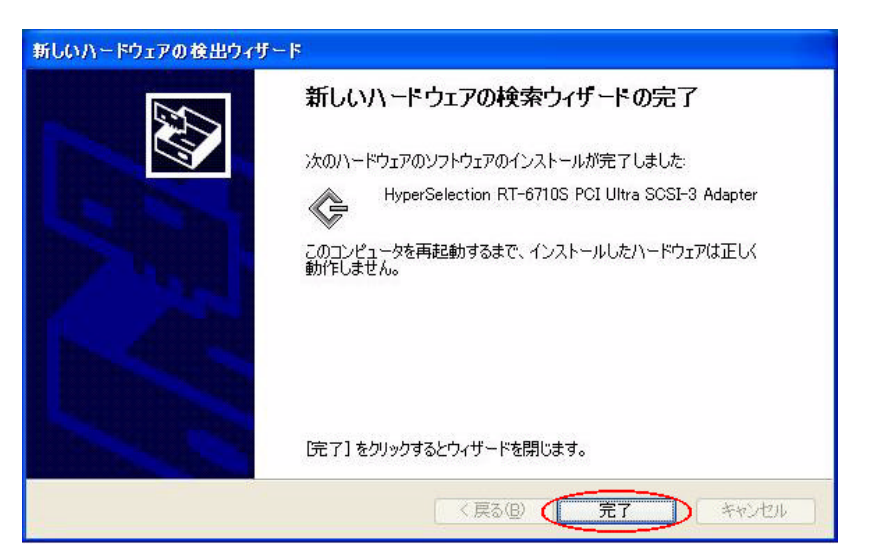

再起動の画面が表示されますので、「はい」をクリックします。(再起動の際は、フロッピーディ スクを抜いてください。)

以上でドライバのインストールは完了です。

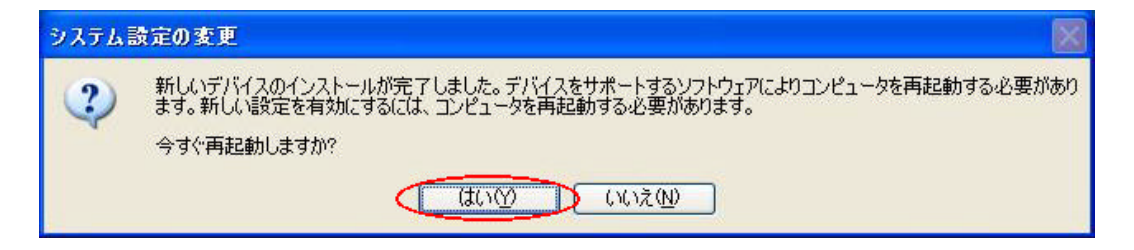

以上

## 【ご注意事項】

ドライバインストール方法の画面 、画面 ~ は、「RT-6710S」のインストール画面を用いて 説明をしております。「RT-6710U」「RT-6710UW」についてもインストール方法は共通です。